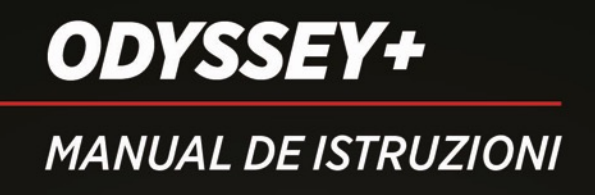

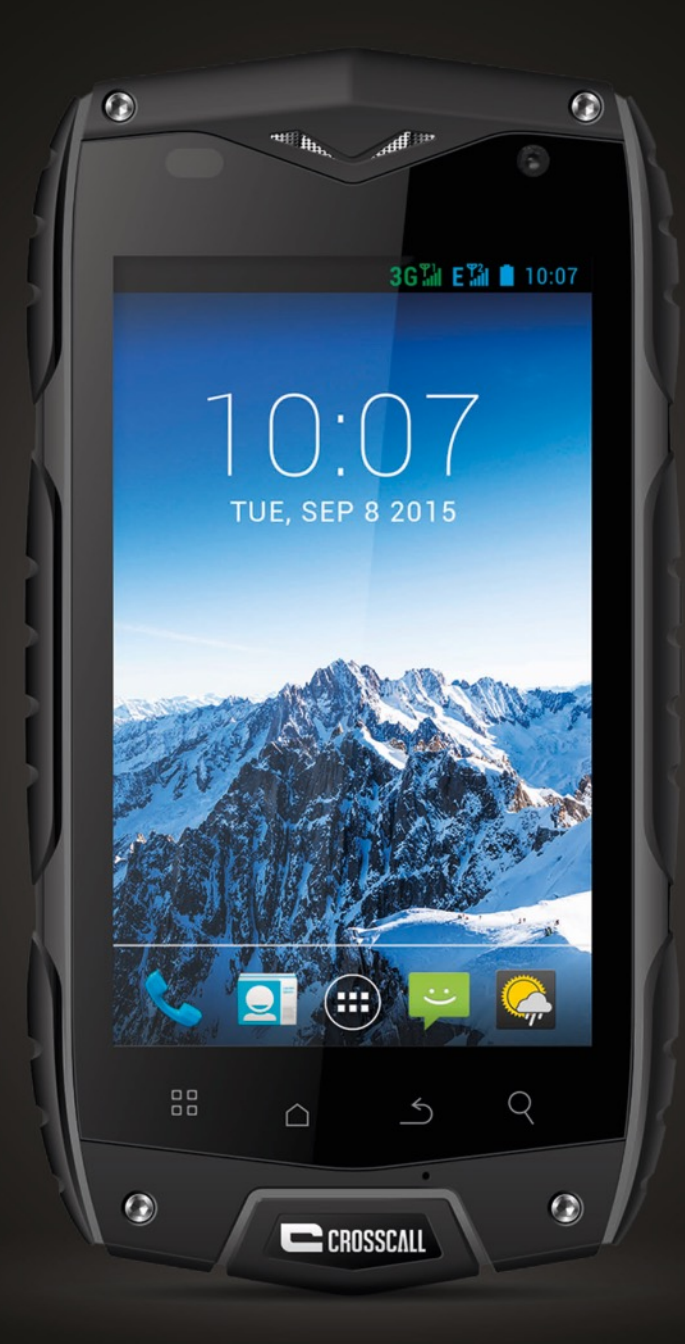

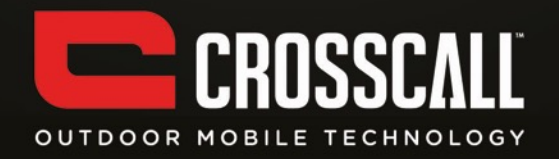

#### Grazie per aver acquistato questo telefono cellulare.

Leggere tutte le norme di sicurezza e le istruzioni riportate nel presente manuale prima di usare il telefono, per garantire un uso sicuro e corretto dell'apparecchio.

Contenuti, immagini e schermate riportati nel presente manuale possono differire dal prodotto reale.

Nessuna parte del presente manuale può essere riprodotta, distribuita, tradotta o trasmessa in qualsiasi forma e modalità, elettronica o meccanica, inclusi fotocopiatura, registrazione e memorizzazione in qualsiasi sistema di archiviazione e recupero dati, senza preventivo permesso scritto.

Copyright © 2014 Tutti i diritti riservati

2

# Indice

| LEGGERE PRIMA DI PROCEDERE                 | 6  |
|--------------------------------------------|----|
| NORME DI SICUREZZA                         | 6  |
| DATI PERSONALI E SICUREZZA                 | 8  |
| OPERAZIONI PRELIMINARI                     | 10 |
| DESCRIZIONE DEI PULSANTI                   | 10 |
| INSERIRE UNA SIM/USIM CARD                 | 12 |
| INSERIRE UNA SCHEDA DI MEMORIA             | 12 |
| INSTALLARE LA BATTERIA                     | 13 |
| RIMUOVERE LA BATTERIA                      | 13 |
| RICARICARE LA BATTERIA                     | 13 |
| PRESTAZIONI DELLA BATTERIA                 | 14 |
| FUNZIONI DI BASE                           | 16 |
| ACCENDERE E SPEGNERE IL TELEFONO           | 16 |
| CONFIGURARE IL TELEFONO PER LA PRIMA VOLTA | 16 |
| GESTIONE DEL DESKTOP                       | 18 |
| EFFETTUARE UNA CHIAMATA                    | 21 |
| Contatti                                   | 22 |
| COMPOSIZIONE NUMERO TELEFONICO             | 24 |

| Messaggi                               | 24 |
|----------------------------------------|----|
| EMAIL                                  | 25 |
| GMAIL                                  | 26 |
| Maps                                   | 27 |
| LATITUDE                               | 29 |
| CONNESSIONI                            | 29 |
| WI-FI                                  | 30 |
| Всиетоотн                              | 30 |
| BROWSER INTERNET                       | 32 |
| APPLICAZIONI DI SVAGO                  | 33 |
| SCATTARE FOTOGRAFIE E REGISTRARE VIDEO | 33 |
| ASCOLTARE MUSICA                       | 36 |
| ASCOLTARE LA RADIO                     | 36 |
| ALTRE APPLICAZIONI                     | 37 |
| Orologio                               | 37 |
| CALCOLATRICE                           | 38 |
| CALENDARIO                             | 38 |
| COMPOSIZIONE RAPIDA                    | 39 |
| REGISTRATORE DI SUONI                  | 39 |
| CONFIGURAZIONE DEL TELEFONO            | 40 |
| WIRELESS E RETI                        | 40 |

| AUDIO                             | 41 |
|-----------------------------------|----|
| DISPLAY                           | 41 |
| IMPOSTAZIONI DEL SENSORE          | 41 |
| Memoria                           | 42 |
| BATTERIA                          | 42 |
| APPLICAZIONI                      | 42 |
| ACCOUNT E SINCRONIZZAZIONE        | 42 |
| SERVIZI DI LOCALIZZAZIONE         | 43 |
| SICUREZZA                         | 43 |
| LINGUA E IMMISSIONE               | 44 |
| RIPRISTINO DATI DI FABBRICA       | 44 |
| DATA E ORA                        | 44 |
| ACCESSO FACILITATO                | 45 |
| OPZIONI SVILUPPATORE              | 45 |
| ACCENSIONE/SPEGNIMENTO AUTOMATICO | 45 |
| INFO SUL TELEFONO                 | 46 |
| INFORMAZIONI SUL SAR              | 46 |
| Conformità                        | 46 |

# Leggere prima di procedere

### Norme di sicurezza

Leggere attentamente le norme di sicurezza per garantire l'uso corretto dell'apparecchio.

- Non colpire, non lanciare e non forare il telefono. Evitare di fare cadere, schiacciare e piegare il telefono.
- 2. Non usare il telefono in ambienti umidi, ad esempio in bagno. Evitare che il telefono si bagni o venga immerso in liquidi.
- Non accendere il telefono in luoghi in cui è vietato l'uso dei telefoni o quando può causare interferenza o pericolo.
- 4. Non usare il telefono durante la guida.
- 5. Rispettare tutte le norme e regolamenti all'interno di ospedali e altre strutture sanitarie. Spegnere il telefono in prossimità di attrezzature mediche.
- 6. Spegnere il telefono in aereo. Il telefono può causare interferenze ai sistemi di controllo del velivolo.
- 7. Spegnere il telefono in prossimità di dispositivi elettronici ad alta precisione. Il telefono può interferire con il funzionamento di tali dispositivi.
- 8. Non tentare di smontare il telefono o gli accessori. La riparazione del telefono è riservata esclusivamente a personale qualificato.
- 9. Non inserire il telefono o gli accessori in contenitori con un forte campo elettromagnetico.
- 10. Non posizionare sistemi di archiviazione magnetica in prossimità del telefono. Le radiazioni emesse dal telefono possono cancellare le informazioni memorizzate.

- 11. Non posizionare il telefono in locali con alte temperature e non usarlo in presenza di gas infiammabili, ad esempio nelle stazioni di servizio.
- 12. Tenere il telefono e gli accessori fuori dalla portata dei bambini. Non permettere ai bambini di usare il telefono senza supervisione.
- 13. Usare esclusivamente batterie e caricabatteria approvati, per evitare il rischio di esplosione.
- 14. Rispettare tutte le norme e regolamenti relativi all'uso di dispositivi wireless. Rispettare la privacy e i diritti legali altrui durante l'uso del telefono.
- 15. Seguire scrupolosamente le istruzioni rilevanti del presente manuale durante l'uso del cavo USB, per evitare di danneggiare il telefono o il computer.
- 16.I contenuti sono a solo scopo di riferimento; per i profili standard, fare riferimento a ciò che è visualizzato.
- 17.Per evitare interferenze, tenere l'apparecchio ad almeno 15 cm di distanza dai pacemaker.
- 18. Per ridurre il rischio di interferenza con i pacemaker, tenere l'apparecchio dal lato opposto rispetto all'impianto.

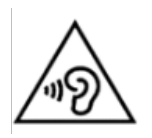

L'ascolto ad alto volume per periodi prolungati può danneggiare l'udito.

### Dati personali e sicurezza

L'uso di alcune funzioni o applicazioni terze parti sull'apparecchio può rendere i dati personali accessibili ad altre persone. Si raccomanda di adottare diverse misure per la protezione dei dati personali.

- Posizionare l'apparecchio in un luogo sicuro per prevenire l'uso non autorizzato.
- Impostare il blocco dello schermo dell'apparecchio e creare una password o una sequenza per sbloccarlo.
- Fare periodicamente un backup dei dati personali memorizzati sulla SIM/USIM card, la scheda di memoria o la memoria del telefono. Se si cambia telefono, spostare o eliminare i dati personali presenti sul vecchio telefono.
- Se si temono virus durante la ricezione di messaggi o email da mittenti sconosciuti, è possibile eliminarli senza aprirli.
- Se si usa il telefono per navigare in Internet, evitare siti web che possono presentare rischi per la sicurezza per evitare il furto dei dati personali.
- Se si usano servizi come reti Wi-Fi, tethering o Bluetooth, impostare una password per tali servizi per evitare l'accesso non autorizzato. Quando tali servizi non sono in uso, disattivarli.
- Installare o aggiornare il software di sicurezza dell'apparecchio e eseguire regolarmente una scansione antivirus.
- Assicurarsi di scaricare applicazioni terze parti da fonti attendibili. Effettuare una scansione antivirus su applicazioni terze parti scaricate da Internet.
- Installare software di sicurezza o patch rilasciate da Hisens o da fornitori di applicazioni terze parti.

8

- Alcune applicazioni richiedono e trasmettono informazioni di localizzazione. Di conseguenza, terze parti potrebbero condividere le informazioni di localizzazione.
- Il telefono può fornire informazioni di localizzazione e diagnostiche a fornitori di applicazione terze parti. I fornitori terze parti utilizzano tali informazioni per migliorare i loro prodotti e servizi.

# **Operazioni preliminari**

Tutte le immagini contenute in questo manuale sono a solo scopo di riferimento. Le funzioni e schermate reali del telefono possono differire da quelle descritte, a seconda della versione del software.

### Descrizione dei pulsanti

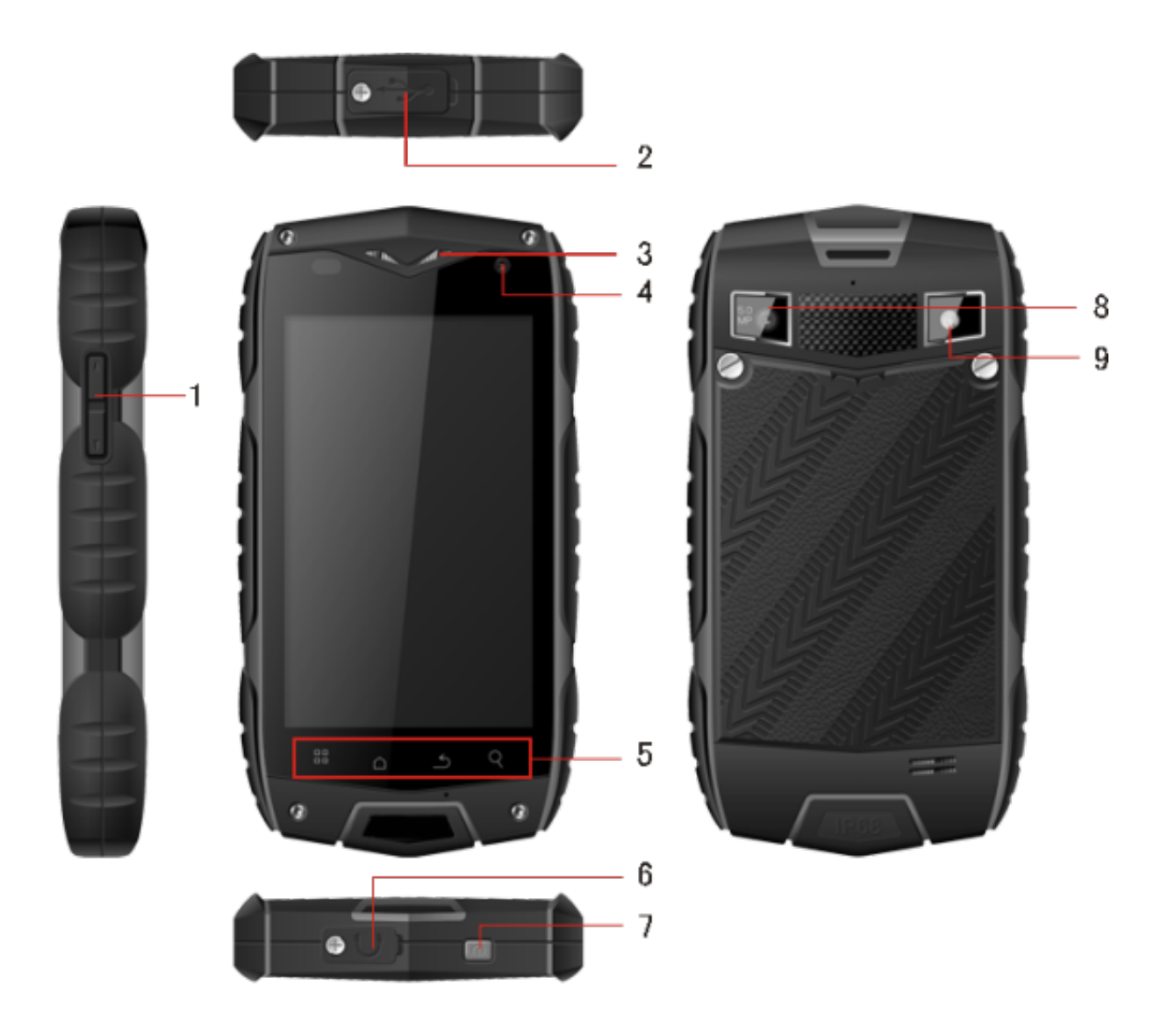

|   | Denominazione                      | Funzione                                                                                |
|---|------------------------------------|-----------------------------------------------------------------------------------------|
| 1 | Pulsanti Volume                    | Per regolare il volume e attivare la modalità silenziosa alla ricezione di una chiamata |
| 2 | Porta di ricarica/USB              | Per collegare un cavo USB                                                               |
| 3 | Fotocamera secondaria              | Per scattare autoritratti                                                               |
| 4 | Ricevitore                         | Per ascoltare la conversazione                                                          |
|   | Pulsante Menu                      | Per visualizza il menu principale                                                       |
| 5 | Pulsante Home                      | Per tornare alla schermata principale                                                   |
|   | Pulsante Indietro                  | Per tornare al menu precedente                                                          |
|   | Pulsante Ricerca rapida            | Per visualizza l'interfaccia di ricerca Google                                          |
| 6 | Presa cuffie                       | Per inserire cuffie o auricolari                                                        |
| 7 | Pulsante di accensione/spegnimento | Per accendere o spegnere il telefono                                                    |
| 8 | Fotocamera                         | Per scattare fotografie                                                                 |
|   |                                    |                                                                                         |
| 9 | Flash                              | Per aggiungere luce alle fotografie                                                     |

### Inserire una SIM/USIM card

Il telefono richiede l'uso di una scheda fornita da un operatore telefonico. La scheda contiene tutte le informazioni relative al proprio abbonamento.

Inserire la SIM/USIM card con i contatti metallici rivolti verso il basso e l'angolo tagliato allineato con quello del vano.

Note:

- Se non è stata inserita alcuna scheda, sullo schermo apparirà la frase "Inserire una SIM/USIM card". In caso di errori nell'inserimento, o se la scheda è danneggiata, sul display apparirà la frase "Nessun servizio" dopo aver acceso il telefono.
- Se la scheda è protetta da un codice PIN, sullo schermo apparirà la frase "Scheda bloccata". È necessario inserire il codice PIN per poter usare il telefono. Contattare il proprio operatore telefonico in caso di necessità.
- 3. Durante l'inserimento della scheda, tenerla il più possibile lontano da fonti di energia statica, evitare di graffiarla o piegarla e conservarla fuori dalla portata dei bambini.

### Inserire una scheda di memoria

Inserire la scheda di memoria con i contatti metallici rivolti verso il basso e l'angolo tagliato allineato con quello del vano.

### Installare la batteria

Per usare il telefono è necessario installare e ricaricare la batteria. Inserire il rilievo sulla parte superiore della batteria nella base del telefono, assicurarsi che i contatti metallici tocchino il telefono, quindi premere la batteria finché non si blocca in posizione.

Nota:

Il telefono deve essere usato esclusivamente con batterie e caricabatteria originali. L'uso di altri tipi di batterie o caricabatteria può danneggiare il telefono e annullare la garanzia.

### **Rimuovere la batteria**

Accertarsi che il telefono sia spento per evitare la perdita di informazioni.

Estrarre la batteria dal telefono tirandola verso il basso.

### **Ricaricare la batteria**

Le batterie nuove sono parzialmente cariche. Prima di usare il telefono è necessario ricaricare la batteria. Alcune batterie raggiungono le migliori prestazioni dopo diversi cicli di scarica/ricarica completa.

- 1. Collegare il cavo e il caricabatteria, quindi collegare un'estremità alla porta del telefono.
- 2. Collegare l'altra estremità del caricabatteria a una presa di corrente appropriata

(100~240 V CA).

3. Quando il telefono indica che la batteria è completamente carica, scollegare il caricabatteria.

Note:

- 1. Prima di ricaricare la batteria, verificare che sia installata nel telefono.
- 2. La batteria può scaricarsi gradualmente anche quando il telefono è spento. Se la batteria rimane scarica per un periodo prolungato, può verificarsi la perdita delle informazioni memorizzate sul telefono. Pertanto, anche se non si ha necessità di usare il telefono per un lungo periodo, caricare la batteria di tanto in tanto per evitare che si scarichi completamente.
- 3. Più è basso il voltaggio, maggiore è il tempo di ricarica.
- 4. Il tempo di ricarica è maggiore se il telefono è in uso durante la ricarica.
- 5. La temperatura di ricarica deve essere compresa tra 0°C e 40°C.

|                             | 2930 mAh (batteria standard) |
|-----------------------------|------------------------------|
| Autonomia in standby*       | 144 ore                      |
| Autonomia in conversazione* | 6 ore                        |

### Prestazioni della batteria

- L'autonomia della batteria in standby può essere influenzata da diverse condizioni, come le condizioni della rete locale, le impostazioni del telefono, la frequenza delle operazioni, il traffico dati, ecc.
- Le prestazioni della batteria sono influenzate anche dal livello di carica e dalla temperatura.

# Funzioni di base

### Accendere e spegnere il telefono

Per accendere l'apparecchio, tenere premuto il pulsante di accensione/spegnimento per almeno 3 secondi.

Per spegnere l'apparecchio, tenere premuto il pulsante di accensione/spegnimento finché non appare il menu di spegnimento, quindi selezionare "Spegni". Quando il telefono è spento non è possibile ricevere o effettuare chiamate né eseguire altre operazioni.

# Configurare il telefono per la prima volta

Alla prima accensione del telefono apparirà la procedura guidata di configurazione. Seguire le istruzioni per configurare il telefono e:

- Creare o accedere al proprio account.
- Personalizzare le impostazioni del telefono.

### Creare un account Google

Suggerimento:

La disponibilità di servizi, funzioni e applicazioni Google può variare a seconda del paese o dell'operatore telefonico. Rispettare le leggi e normative locali relative a loro utilizzo.

Alla prima accensione del telefono, verrà chiesto di accedere al proprio account Google, che è identico al proprio account Gmail (se disponibile). Verificare che la connessione dati del telefono sia attiva prima di accedere al proprio account Google.

Se si possiede già un account Google, toccare "Accedi", quindi inserire il proprio nome utente e la password.

Se non si possiede un account Google, è possibile crearne uno seguendo questi passaggi:

- 1. Toccare "Crea un account".
- 2. Inserire il nome e cognome da usare per l'account, quindi toccare "Avanti".
- Inserire il nome utente per il proprio account Google, quindi toccare "Avanti". Il telefono si collegherà ai server Google per controllare se il nome utente è disponibile. Se il nome utente è già in uso, verrà chiesto di inserirne uno nuovo o di selezionarne uno da un elenco.
- 4. Inserire e confermare la password del proprio account Google, quindi toccare "Avanti".
- 5. Impostare una domanda di sicurezza per il recupero della password se viene dimenticata, quindi toccare "Avanti".
- Al termine della creazione dell'account spuntare la casella "Abilita storico navigazione" e toccare "Accetto".
- 7. Inserire i caratteri che appaiono sullo schermo, quindi toccare "Avanti".
- 8. Quando appare la schermata di abilitazione degli acquisti, toccare "Salta" o inserire le

informazioni di pagamento, quindi toccare "Salva".

- 9. Quando appare la schermata di backup, spuntare la casella "Mantieni questo telefono sincronizzato con il mio account Google", quindi toccare "Avanti".
- 10. Quando appare la schermata dei servizi di localizzazione di Google, selezionare l'opzione e toccare "Avanti".
- 11. Toccare "Termina".

Per usare un altro account Google, accedere alla schermata Account e sincronizzazione toccando Impostazioni > Account e sincronizzazione, quindi toccare AGGIUNGI ACCOUNT per selezionare il tipo di account che si desidera aggiungere.

### **Gestione del desktop**

#### **Bloccare lo schermo**

Il blocco dello schermo evita azioni indesiderate sul touchscreen quando il telefono non è in uso. Quando il telefono è lasciato in standby per un dato intervallo, lo schermo si blocca automaticamente se è stato abilitato il blocco dello schermo in Impostazioni→ Sicurezza.

#### Sbloccare lo schermo

La modalità per sbloccare lo schermo dipende dalle impostazioni selezionate.

La modalità predefinita è trascinare il lucchetto verso destra dopo aver attivato lo schermo

con il pulsante di accensione/spegnimento.

### Aggiungere un'icona

Tenere premuta l'icona selezionata sulla schermata principale finché non inizia a vibrare, quindi trascinarla sul desktop. Dopo averla trascinata nel punto desiderato, rilasciare l'icona.

#### Eliminare un'icona

Tenere premuta l'icona selezionata sul desktop finché non inizia a vibrare; apparirà l'icona di un cestino. Trascinare l'icona sul cestino e rilasciarla.

#### Barra di stato

La barra di stato sulla parte superiore dello schermo mostra le informazioni sullo stato del telefono e le notifiche.

### Aggiungere o eliminare i widget e modificare lo sfondo

Toccando un punto sullo sfondo della schermata apparirà il seguente menu: Galleria / Sfondi animati / Sfondi

### Pannello delle notifiche

È possibile visualizzare le notifiche, come i messaggi non letti o le chiamate perse, direttamente dal pannello delle notifiche.

Come aprire il pannello:

Tenere premuta la barra di stato e trascinarla verso il basso.

### Accedere alle applicazioni e ai widget

Per accedere all'elenco delle applicazioni, toccare l'icona 🖷 sulla schermata principale.

Dall'elenco delle applicazioni è possibile:

- Toccare un'icona per aprire la relativa applicazione
- Toccare la scheda WIDGET per passare all'elenco dei widget

#### Visualizzare le applicazioni usate di recente

#### Gestire le cartelle sulla schermata principale

- Per creare una cartella, trascinare l'icona di un'applicazione sull'icona di un'altra applicazione per creare una cartella che contiene entrambe le icone.
- Per rinominare una cartella, toccare una cartella sulla schermata principale, quindi toccare il campo del nome sotto la cartella.
- Per eliminare una cartella, tenere premuta la cartella sulla schermata principale, quindi trascinarla sull'icona del cestino.

### Effettuare una chiamata

Toccare per accedere all'interfaccia di inserimento del numero, inserire il numero di telefono e toccare su per effettuare la chiamata; premere il pulsante Termina o il pulsante di accensione/spegnimento per terminare la chiamata. Se il numero inserito non è corretto, toccare l'icona su per cancellare l'ultima cifra o tenerla premuta per cancellare tutte le cifre.

#### Storico chiamate

Accedere per visualizzare tutte le chiamate: le chiamate perse, in entrata, in uscita e rifiutate.

Selezionare una chiamata per visualizzare i relativi dettagli.

Tenere premuta una chiamata per visualizzare il sottomenu.

# Contatti

Tutti i contatti sono visualizzati in ordine alfabetico in un elenco a scorrimento.

Toccare il pulsante Menu per visualizzare il sottomenu con le seguenti voci: Importa/Esporta/Account/Impostazioni/Copia/Stato memoria/Operazioni multiple.

### Aggiungere un contatto

Toccare l'icona 🐥 per aggiungere un nuovo contatto al telefono o alla scheda.

### Cercare un contatto

- 1. Toccare il pulsante Ricerca rapida.
- 2. Inserire le prime lettere del nome del contatto per visualizzare tutti i contatti che iniziano con quelle lettere.

### Aggiungere un contatto ai Preferiti

Toccare un contatto, quindi toccare l'icona della stella a destra del nome del contatto. La stella diventerà bianca.

#### Modificare un contatto

È possibile modificare le informazioni relative a un contatto in qualsiasi momento.

- Nell'elenco dei contatti, selezionare il contatto da modificare, quindi toccare l'icona

   *p*er modificarlo.
- 2. Toccare il tipo di informazione del contatto che si desidera modificare: nome, numero di telefono, indirizzo email o altre informazioni.
- 3. Effettuare le modifiche desiderate e toccare "Fatto". Per annullare le modifiche, toccare "Annulla".

### Usare una scheda microSD per fare il backup dei contatti

- 1. Dall'elenco dei contatti, toccare il pulsante Menu.
- 2. Selezionare "Importa" o "Esporta".
- 3. Toccare OK per esportare i contatti del telefono nella scheda microSD installata.
- 4. È possibile copiare i file .vcf memorizzati nella scheda microSD sul proprio computer. I file vengono salvati nella cartella Altro sulla scheda microSD.

### Creare un gruppo

- 1. Dall'elenco dei contatti, toccare l'icona 🗢.
- 2. Toccare l'icona 🚔 nel menu visualizzato, quindi selezionare "Crea gruppo".
- Inserire il nome che si desidera assegnare al gruppo, quindi impostare la relativa suoneria.
- 4. Toccare "Fatto".

### **Composizione numero telefonico**

Inserire il numero di telefono, toccare l'icona 🌭 per effettuare la chiamata o toccare l'icona

per cancellare l'ultima cifra o tenerla premuta per cancellare tutte le cifre.

# Messaggi

L'applicazione Messaggi permette di inviare e ricevere messaggi di testo (SMS) e messaggi multimediali (MMS) con chiunque disponga di un telefono abilitato agli SMS o MMS.

### Creare un messaggio

Toccare l'icona <sup>™</sup>, per creare un messaggio. Inserire il numero di telefono del destinatario e il contenuto del messaggio.

- 1. Per inserire il numero di telefono è possibile:
  - Toccare il tastierino per inserire direttamente il numero.
  - Selezionare il numero dai contatti.
  - Selezionare diversi numeri a cui inviare il messaggio.

Nota:

Se la composizione del messaggio viene interrotta dallo spegnimento del telefono, il

messaggio verrà salvato temporaneamente.

- Selezionare "Scrivi messaggio" per modificare il messaggio. Toccare il pulsante Menu e selezionare "Aggiungi oggetto" per aggiungere l'oggetto del messaggio. Il telefono è ora in modalità Messaggio multimediale.
- 3. Per inviare il messaggio selezionare "Invia".

#### Visualizzare un messaggio multimediale

- 1. Dall'elenco dei messaggi, selezionare il messaggio da visualizzare.
- 2. Toccare il messaggio per visualizzarlo.

#### Rispondere a un messaggio

- 1. Dall'elenco dei messaggi, selezionare un messaggio per visualizzarlo.
- 2. Toccare la casella di testo per comporre il messaggio. Per inviare il messaggio, selezionare "Invia".

### Email

Con questo telefono è possibile inviare e ricevere email. Con l'applicazione Email è possibile usare il proprio account email dei principali provider sul telefono.

#### Aggiungere un account email

Al primo avvio dell'applicazione Email è necessario configurare un account email. Apparirà la procedura guidata di configurazione dell'email. Sono supportati i principali account email. È possibile lavorare con lo stesso account email usato sul proprio computer o selezionare un altro servizio email.

- 1. Toccare l'icona Email sul menu principale.
- 2. Inserire il nome dell'account e la password, quindi toccare "Avanti".
- 3. Al termine della configurazione toccare "Fatto".

#### Visualizzare le email

Sulla schermata degli account, toccare l'account email che si desidera usare.

### Gmail

È possibile accedere e usare Gmail per leggere e scrivere email dal proprio account su qualsiasi dispositivo mobile o su qualsiasi browser. Gmail non è solo un servizio di email. Il nome utente e la password Gmail danno accesso a tutte le applicazioni e servizi Google.

Per avviare Gmail, toccare l'icona Gmail <sup>m</sup> sulla scherma principale o sull'elenco delle applicazioni.

Il telefono visualizzerà la casella della posta in entrata.

#### Leggere un'email

Toccare un'email per leggerla. Le email non lette sono evidenziate in grassetto.

#### Organizzare le email

Spuntare la casella di fianco a un'email per selezionarla. Quindi, usare le icone e i menu situati in basso sullo schermo per gestire i messaggi selezionati.

#### Modificare le impostazioni

Toccare il pulsante Menu per modificare le impostazioni o visualizzare la guida.

Per tornare in qualsiasi momento alla casella della posta in entrata, toccare l'icona mell'angolo in alto a sinistra dello schermo.

### Maps

L'applicazione Maps permette di individuare la posizione corrente, visualizzare le condizioni di traffico in tempo reale (a seconda della disponibilità nella propria area) e ottenere le indicazioni per raggiungere la destinazione impostata. È possibile visualizzare immagini da satellite, mappe del traffico o altri tipi di mappe relative alla propria posizione o

altri luoghi.

### Abilitare i servizi di localizzazione

Per trovare la propria posizione in Mappe o cercare altre posizioni, è necessario abilitare i servizi di localizzazione.

- 1. Dal menu principale, selezionare "Impostazioni".
- 2. Selezionare "Servizi di localizzazione".
- 3. Selezionare le caselle di fianco a "Satelliti GPS" e "Servizio localizzazione Google".

### Ricerca di luoghi di interesse

- 1. Sulla mappa, toccare l'icona <a>.</a>
- 2. Inserire le parole chiave nella casella di ricerca, quindi toccare l'icona di ricerca.
- 3. Appariranno i risultati della ricerca. Toccare un luogo di interesse. L'applicazione

Maps mostrerà la relativa posizione sulla mappa.

#### Indicazioni stradali

- 1. Durante la visualizzazione di una mappa, toccare l'icona M.
- 2. Inserire il punto di partenza nella prima casella di testo e la destinazione nella seconda.
- 3. Toccare l'icona relativa alle indicazioni per veicoli, trasporti pubblici o pedoni.

- 4. Toccare "VISUALIZZA INDICAZIONI". Verranno elencate le indicazioni stradali.
- 5. Toccare una indicazione dall'elenco per visualizzarla sulla mappa.

### Latitude

Latitude è un'applicazione Android grazie a cui è possibile condividere la propria posizione in base alla posizione del proprio telefono tramite connessione GPS o Wi-Fi. Con questa applicazione è possibile comunicare agli amici la propria posizione, facilitando la ricerca tramite le mappe di Google.

Toccare l'icona 📮 per aprire l'applicazione e visualizzare la propria posizione sulla mappa.

Per scaricare la mappa:

Trova posizione / Navigazione / Trova amici e famigliari / Visualizza la mia posizione

# Connessioni

### Reti mobili

Alla prima accensione, il telefono è configurato automaticamente per usare i servizi di rete del proprio operatore 2G/3G (se disponibili). Nota: è necessario inserire una SIM/USIM card.

### Controllare la connessione di rete

- 1. Toccare l'icona "Impostazioni" sul menu principale.
- 2. Selezionare Altro > Reti mobili > Traffico dati e APN.
- 3. Spuntare la casella di fianco a "Traffico dati" per abilitare il traffico dati.
- 4. Selezionare "Nomi punti di accesso" per controllare la rete.

### Wi-Fi

### Attivare la connessione Wi-Fi

- 1. Toccare l'icona "Impostazioni" sul menu principale.
- 2. Toccare "Wi-Fi" e selezionare "ON".

#### Collegarsi a una rete wireless

- 1. Toccare l'icona "Impostazioni" sul menu principale.
- 2. Toccare "Wi-Fi". Apparirà l'elenco delle reti Wi-Fi rilevate.

### Bluetooth

Il telefono dispone della tecnologia Bluetooth, che permette di creare una connessione wireless con altri dispositivi Bluetooth, per poter condividere file con gli amici, parlare tramite un auricolare Bluetooth o trasferire immagini dal telefono al computer.

Quando la connessione Bluetooth è attiva, il telefono deve rimanere a una distanza inferiore a 10 metri dal dispositivo Bluetooth con cui è abbinato. Nota: ostacoli come pareti o altri apparecchi elettronici possono interferire con la connessione Bluetooth.

#### Attivare la connessione Bluetooth

- 1. Toccare l'icona "Impostazioni" sul menu principale.
- Toccare "Bluetooth" e selezionare "ON". Quando la connessione Bluetooth è attiva, nella barra delle notifiche apparirà la relativa icona.
- 3. Accedere alle impostazioni Bluetooth, quindi selezionare il nome del dispositivo per rendere il telefono visibile agli altri dispositivi Bluetooth.

#### Abbinare e collegare il telefono a un dispositivo Bluetooth

Per usare la connessione Bluetooth è necessario abbinare il telefono con un altro dispositivo Bluetooth, seguendo questi passaggi:

- 1. Assicurarsi che la funzione Bluetooth sul telefono sia attiva.
- Dal menu principale, toccare Impostazioni > Bluetooth. Il telefono cercherà i dispositivi Bluetooth in prossimità.
- 3. Se necessario, inserire la password richiesta per completare la connessione.

## **Browser Internet**

Il telefono è dotato di un browser Internet preinstallato.

### Aprire il browser

- 1. Toccare l'icona "Browser" sul menu principale.
- Quando sono disponibili sia reti Wi-Fi sia reti mobili, il telefono selezionerà una rete Wi-Fi per l'accesso a Internet.
- 3. Toccare il pulsante Menu per visualizzare il menu opzioni del browser.

### Aprire una pagina web

- 1. Nella finestra del browser, toccare la barra degli indirizzi nella parte superiore dello schermo.
- Durante l'inserimento dell'indirizzo, sullo schermo appariranno indirizzi web corrispondenti. Se tra questi è presente l'indirizzo desiderato, selezionarlo per aprire direttamente la pagina web o completare manualmente l'inserimento dell'indirizzo.

# Applicazioni di svago

Oltre a essere un dispositivo di comunicazione e un assistente personale, il telefono fornisce anche molteplici possibilità di svago. È possibile scattare fotografie, registrare video e clip audio, scaricare e ascoltare musica.

### Scattare fotografie e registrare video

La fotocamera integrata è sia una fotocamera che una videocamera, ed è possibile usarla per scattare fotografie, registrare video e condividerli.

### Accedere alla fotocamera

- 1. Toccare l'icona della fotocamera per accedervi. La fotocamera è preimpostata in modalità orizzontale ed è pronta per scattare fotografie o registrare video.
- 2. Toccare il pulsante Indietro per chiudere la fotocamera.

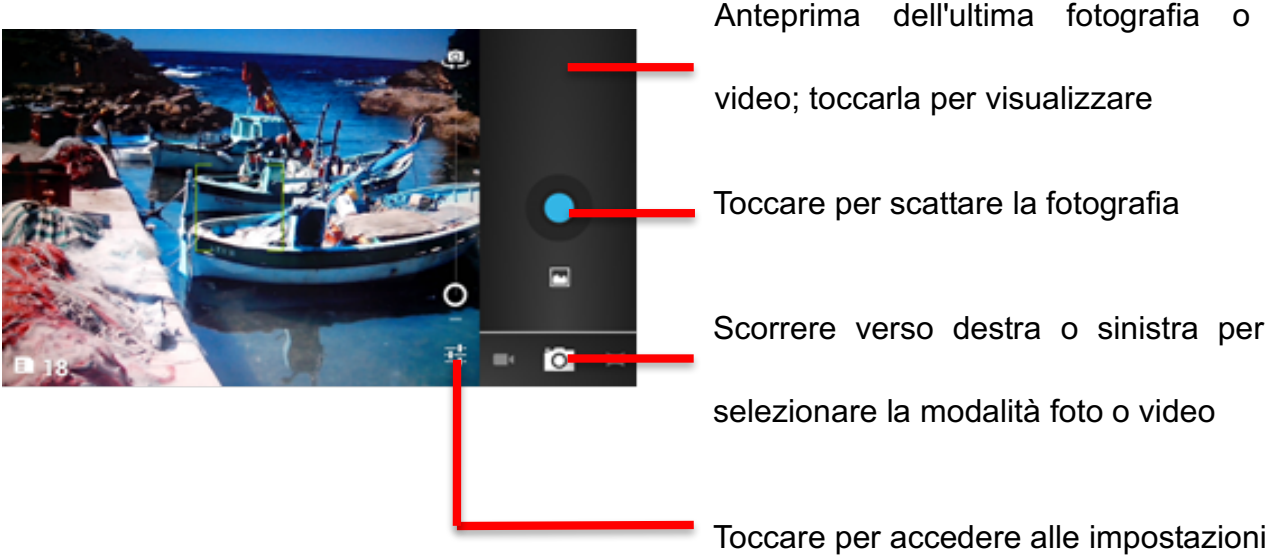

video; toccarla per visualizzare Toccare per scattare la fotografia Scorrere verso destra o sinistra per selezionare la modalità foto o video

### Scattare una fotografia

- 1. Toccare l'icona della fotocamera per visualizzarla.
- 2. Toccare l'apposito pulsante per scattare una fotografia.
- 3. Nell'interfaccia della fotocamera è possibile:

#### Visualizzare le fotografie scattate.

- 1. Modificare le impostazioni della fotografia.
- 2. Toccare l'icona per scattare una fotografia.

### Registrare un video

- 1. Accedere alla fotocamera e impostarla in modalità videocamera.
- 2. Se necessario, modificare le impostazioni della videocamera.
- 3. Inquadrare la scena con cui si desidera iniziare il video.
- 4. Toccare l'icona per iniziare la registrazione del video.
- 5. Toccare l'icona 
  per terminare la registrazione.

### **Usare la Galleria**

L'applicazione Galleria può cercare automaticamente immagini e video presenti sul telefono e sulla scheda microSD. È possibile usare la Galleria per organizzare immagini e video in cartelle, visualizzare e modificare le immagini, guardare i video e impostare un'immagine come sfondo o come fotografia di un contatto.

### **Aprire la Galleria**

L'applicazione Galleria organizza le immagini e i video presenti sul telefono e sulla scheda di memoria in cartelle. Toccare una cartella per visualizzare le immagini o i video al suo interno.

### Visualizzare un'immagine

- 1. Nella Galleria, toccare la cartella che contiene le immagini che si desidera visualizzare.
- 2. Toccare l'immagine per visualizzarla a tutto schermo.

#### Nota:

Il visualizzatore di immagini supporta la funzione di rotazione automatica. Quando il telefono viene ruotato, anche l'immagine ruoterà.

## Ascoltare musica

Per usare il lettore audio è necessario copiare i file audio dal computer alla scheda microSD.

Il lettore cercherà i file audio presenti sulla scheda microSD. Al termine della ricerca, è possibile visualizzare tutti i file audio disponibili nella libreria audio.

Toccare l'icona per accedere al lettore audio.

- 1. Brani: per visualizzare l'elenco di tutti i brani.
- 2. Artisti: per visualizzare i brani dei diversi artisti.
- 3. Album: per visualizzare l'elenco dei diversi album.
- 4. Generi: per visualizzare i diversi generi.
- 5. Playlist: per visualizzare la playlist corrente e le playlist salvate.

# Ascoltare la radio

Con l'applicazione Radio FM è possibile ascoltare programmi radio FM sul telefono. Poiché la radio FM utilizza il cavo delle cuffie stereo fornite, per ascoltarla è necessario collegare le cuffie all'apposita porta del telefono.

Per cercare una stazione e sintonizzarsi:

- 1. Toccare il pulsante Menu e selezionare "Ricerca canali".
- 2. Selezionare la stazione.

# Altre applicazioni

# Orologio

Toccare l'icona dell'applicazione Orologio.

### Aggiungere una sveglia

- 1. Selezionare "Aggiungi sveglia".
- 2. Impostare la sveglia.
- 3. Selezionare la sveglia.
- 4. Selezionare "OK".

### Attivare la sveglia

- 1. Nell'elenco delle sveglie, individuare quella desiderata.
- 2. Toccare l'icona 🔳 sulla sinistra.

### Eliminare una sveglia

- 1. Selezionare la sveglia che si desidera eliminare.
- 2. Selezionare Elimina > OK.

#### Note

1. Nell'interfaccia della sveglia, toccare il pulsante Menu per aggiungere altre sveglie.

- 2. La sveglia suona anche quando il telefono è spento.
- 3. Non impostare il telefono in modalità silenziosa per non rischiare di non sentire la sveglia (a meno che la modalità vibrazione non sia attiva in permanenza).
- 4. Se la batteria è quasi scarica, sostituirla entro un minuto per non perdere le informazioni memorizzate nel telefono.

# Calcolatrice

Con la calcolatrice è possibile eseguire funzioni aritmetiche di base come addizione, sottrazione, moltiplicazione e divisione.

- 1. Toccare l'icona 💵.
- 2. Toccare i numeri e gli operatori aritmetici per eseguire il calcolo.
- 3. Toccare CANCELLA per cancellare il risultato, tenerlo premuto per cancellarli tutti.

### Calendario

L'applicazione Calendario permette di visualizzare e modificare l'agenda. Toccare l'icona dalla schermata principale o dall'elenco delle applicazioni.

Per modificare la modalità di visualizzazione del calendario, toccare la data nell'angolo in alto a sinistra e selezionare Giorno, Settimana, Mese o Agenda.

#### Creare un evento

- 1. Toccare il pulsante Menu e selezionare "Nuovo evento".
- 2. Inserire nome, luogo, data, ecc.
- 3. Toccare "Fatto".

Il nuovo evento apparirà nel calendario al successivo accesso.

### **Composizione rapida**

Toccare + e inserire il contatto, quindi toccare "OK" per salvarlo.

### Registratore di suoni

È possibile registrare l'audio per periodi prolungati; accertarsi che il telefono disponga di memoria sufficiente.

Registrare

- 1. Tenere il telefono in prossimità della sorgente audio.
- Toccare l'icona 

   per iniziare la registrazione, e l'icona 
   per terminare la registrazione.
- 3. Al termine della registrazione, selezionare "Salva" o "Elimina".

# Configurazione del telefono

Per configurare il telefono, toccare l'icona Impostazioni.

## Wireless e reti

Qui è possibile:

- Selezionare diverse schede o modalità.
- Attivare i dati.
- Modificare le impostazioni delle chiamate.
- Attivare la connessione Wi-Fi o Bluetooth e configurarle.
- Visualizzare le informazioni sull'utilizzo dei dati.
- Selezionando "Altro" è possibile:
  - > Attivare la modalità Aereo.
  - Impostare una VPN.
  - > Impostare il tethering o un hotspot personale.
  - > Attivare o disattivare una rete WLAN diretta e configurarla.
  - Sotto Reti mobili è possibile attivare o disattivare il roaming e le reti e configurare gli APN.

# Audio

Qui è possibile:

- Impostare il volume della suoneria, dei contenuti multimediali e della sveglia.
- Attivare o disattivare la modalità silenziosa,.
- Impostare la suoneria del telefono e delle notifiche.
- Attivare/disattivare i toni del tastierino virtuale ecc.

# Display

Qui è possibile:

- Regolare la luminosità dello schermo.
- Selezionare uno sfondo da Galleria / Sfondi animati / Sfondi.
- Regolare l'intervallo di attivazione della modalità di standby.
- Attivare o disattivare la retroilluminazione dei pulsanti.
- Selezionare la dimensione dei caratteri.

### Impostazioni del sensore

Qui è possibile attivare o disattivare la rotazione automatica dello schermo.

### Memoria

Qui è possibile visualizzare la capacità e l'utilizzo della memoria interna ed esterna (microSD).

## Batteria

Qui è possibile visualizzare l'utilizzo della batteria da parte di processi e applicazioni.

# Applicazioni

Qui è possibile: gestire e rimuovere le applicazioni installate; visualizzare e controllare i servizi attivi; visualizzare la memoria utilizzata dalle applicazioni.

### Account e sincronizzazione

Con questa funzione è possibile gestire i propri account e sincronizzarli. È possibile aggiungere account aziendali, email e Google.

Selezionare Account e sincronizzazione → Aggiungi account per aggiungere un account.

 Per rimuovere un account, selezionarlo, toccare il pulsante Menu e selezionare Rimuovi account.

# Servizi di localizzazione

Qui è possibile attivare o disattivare il servizio di localizzazione Google/Satelliti GPS.

### Sicurezza

Qui è possibile:

- Bloccare lo schermo selezionando Nessuno / Scorrimento / Riconoscimento facciale
   / Sequenza / PIN / Password.
- Modificare le informazioni sul proprietario visualizzate sulla schermata di blocco.
- Impostare il blocco della SIM/USIM card e modificare le password.
- Rendere la password visibile.
- Selezionare gli amministratori di sistema.
- Consentire l'installazione di applicazioni da fonti sconosciute.
- Visualizzare i certificati CA affidabili.
- Installare certificati da scheda SD.
- Rimuovere tutti i certificati.

### Lingua e immissione

Qui è possibile:

- Selezionare la lingua
- Attivare o disattivare il controllo ortografico.
- Selezionare la modalità di immissione del testo.

# Ripristino dati di fabbrica

Selezionare "Ripristina telefono" per eliminare tutti i dati memorizzati nel telefono.

### Data e ora

Qui è possibile impostare data, ora, fuso orario e formato di visualizzazione.

- Selezionando "automatico", la data e l'ora corrente visualizzate sono fornite dalla rete.
- Impostare la data e il fuso orario manualmente.
- Selezionare il formato di visualizzazione di data e ora.

# Accesso facilitato

Qui è possibile:

- Attivare o disattivare Talkback.
- Abilitare o disabilitare il pulsante di accensione/spegnimento per terminare la chiamata.
- Selezionare il ritardo tocco-pressione.
- Permettere o vietare l'installazione di script web.

# **Opzioni sviluppatore**

Qui è possibile:

- Attivare o disattivare il debug USB / Rimani attivo / Simulare locazioni fittizie e altre opzioni.
- Visualizzare l'ID della versione di sviluppo.
- Impostare il controllo HDCP/password per il backup e altre opzioni.

### Accensione/spegnimento automatico

Qui è possibile selezionare l'accensione o lo spegnimento automatico.

# Info sul telefono

Selezionare Impostazioni  $\rightarrow$  Info sul telefono per visualizzare il seguente sottomenu:

- Aggiornamento software
- Stato: stato di rete, batteria, indirizzo IP, indirizzo Wi-Fi e Bluetooth, numero di serie e tempo di attività.
- Informazioni legali: licenze open source e note legali Google.
- Numero modello
- Numero build, ecc.

# Informazioni sul SAR

Durante il collaudo, il tasso di assorbimento specifico (SAR) massimo registrato per questo modello è stato 0,826 W/kg.

# Conformità

Questo apparecchio è conforme alle normative essenziali e alle altre disposizioni pertinenti contenute nella direttiva 1999/5/CE. Il testo integrale della dichiarazione di conformità del telefono è disponibile sul sito web www.crosscall.com.

# **C€**0700